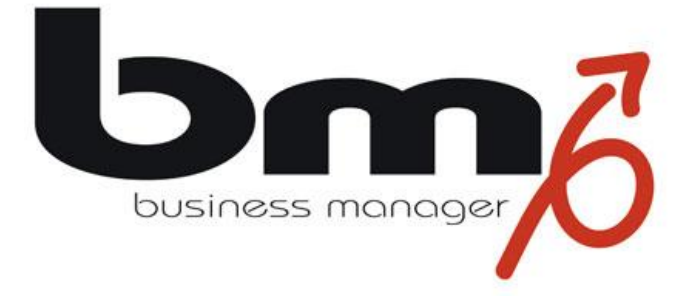

# How to do Webmail: OAuth 2.0

Stand: Version 7.1.2, Mai 2024

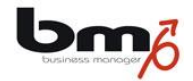

# Inhalt

| 1   | EINLEITUNG                                             | 3  |
|-----|--------------------------------------------------------|----|
| 2   | ANLEGEN EINES MAILKONTOS MIT OAUTH 2.0-PROTOKOLL IM BM | 4  |
| 2.1 | OAuth 2.0 Endpunkt-URL                                 | 6  |
| 2.2 | OAuth 2.0 Client-ID                                    | 7  |
| 2.3 | OAuth 2.0 Client Secret                                |    |
| 2.4 | OAuth 2.0 Scope                                        |    |
| 2.5 | Andere Einstellungen für MS Mailkonten im bm           |    |
| 2.6 | Bekannte Probleme mit MS Mailkonten                    | 19 |

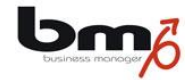

## 1 Einleitung

Seit einigen Jahren hat Microsoft begonnen, den Zugriff auf die bei ihnen gehosteten Mailkonten durch ein zusätzliches Autorisierungsprotokoll zu schützen. Es handelt sich dabei um das so genannte "OAuth 2.0" (Open Authorization). Seit 2023 ist dieses Verfahren verpflichtend für den Zugriff auf diese Konten (Office 365, Outlook, GMail).

Aus diesem Grund wurde der business manager (bm) dahingehend erweitert, dass er auch das OAuth 2.0-Protokoll unterstützt. Bei den bisherigen Mailkonten ist es lediglich erforderlich, im bm die notwendigen Zugangsdaten und Einstellungen (Mailadresse, Name des Mailkontos, Passwort, Pop- und SMTP-Server, POP- und SMTP-Ports) zu tätigen.

Im Gegensatz zu den bisherigen Mailservern, sind bei den MS-Mailkonten zusätzliche Einstellungen und weitere Schritte erforderlich, um das Mailkonto im bm einzutragen. Hierzu gehört auch, dass man auf der Administrationsseite des Mailservers tätig werden muss. Die genauen Schritte werden im Folgenden beschrieben. Einige weitere Einstellungen eines MS Mailkontos werden hier danach kurz aufgeführt.

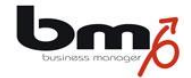

### 2 Anlegen eines Mailkontos mit OAuth 2.0-Protokoll im bm

Beim Anlegen und Bearbeiten eines Mailkontos (Modul "Webmail", "Optionen", Karte "Benutzerkonten") gibt es nun im business manager (bm) die Option "OAuth 2.0 aktivieren".

| Speichern Abbrechen       |   |   |
|---------------------------|---|---|
| Neues Benutzerkonto       |   |   |
| Präfix                    |   | ) |
| eMail-Adresse             |   |   |
| Standard                  |   |   |
| POP Server Konfiguration  |   |   |
| POP3 Server               |   |   |
| POP3 Port (Standard: 110) |   |   |
| Benutzerkonto             |   |   |
| Kennwort                  |   |   |
| OAuth 2.0 aktivieren      |   |   |
| Sichere Verbindung        | ~ |   |
| SMTP Server Konfiguration |   |   |
| SMTP Server               |   |   |

Diese Option ist standardmäßig dekativiert und muss für alle Konten, die das OAuth 2.0-Protokoll verwenden, ausgewählt werden. Wird diese Option ausgewählt, so erscheinen weitere Felder, die ausgefüllt werden müssen.

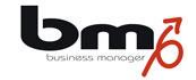

| POP3 Server               |   |  |
|---------------------------|---|--|
| POP3 Port (Standard: 110) |   |  |
| Benutzerkonto             |   |  |
| Kennwort                  |   |  |
| OAuth 2.0 aktivieren      |   |  |
| OAuth 2.0 Endpunkt-URL    |   |  |
| OAuth 2.0 Client-ID       |   |  |
| OAuth 2.0 Client Secret   |   |  |
| OAuth 2.0 Scope           |   |  |
|                           | V |  |

Um die richtigen Werte eintragen zu können, benötigen Sie den Zugriff auf Ihr Azure-Konto von Microsoft:

• Rufen Sie in Ihrem Webbrowser das Azure-Portal auf und melden sich mit Ihrer Mailadresse und Ihrem Kennwort an: **portal.azure.com** 

| Microsoft Azure                                                                                                    | Microsoft Azure                                                                        |  |  |  |  |
|----------------------------------------------------------------------------------------------------|----------------------------------------------------------------------------------------|--|--|--|--|
| Microsoft  Anmelden  Mt Microsoft Azure fortfahren  -Mail, Telefon oder Skype  Kein Konto? Erstellen Sie jetzt eins!  Sie können nicht auf Ihr Konto zugreifen?  Murück Weiter | Microsoft<br>Cennwort eingeben<br>Cennwort vergessen<br>Kennwort vergessen<br>Anmelden |  |  |  |  |

Folgende Einstellungen müssen nun im bm getätigt werden.

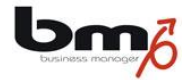

#### 2.1 OAuth 2.0 Endpunkt-URL

Dies ist eine Standard-URL, die zum Erwerb von Zugriffstoken verwendet wird. Jeder Server stellt seine eigene URL bereit.

Vorlage für die Token-Endpunkt-URL von Microsoft:

https://login.microsoftonline.com/{Mandanten-ID}/oauth2/v2.0/token

Um die Mandanten-ID zu finden, wählen Sie in Ihrem Azure-Konto den Eintrag "Microsoft Entra ID aus.

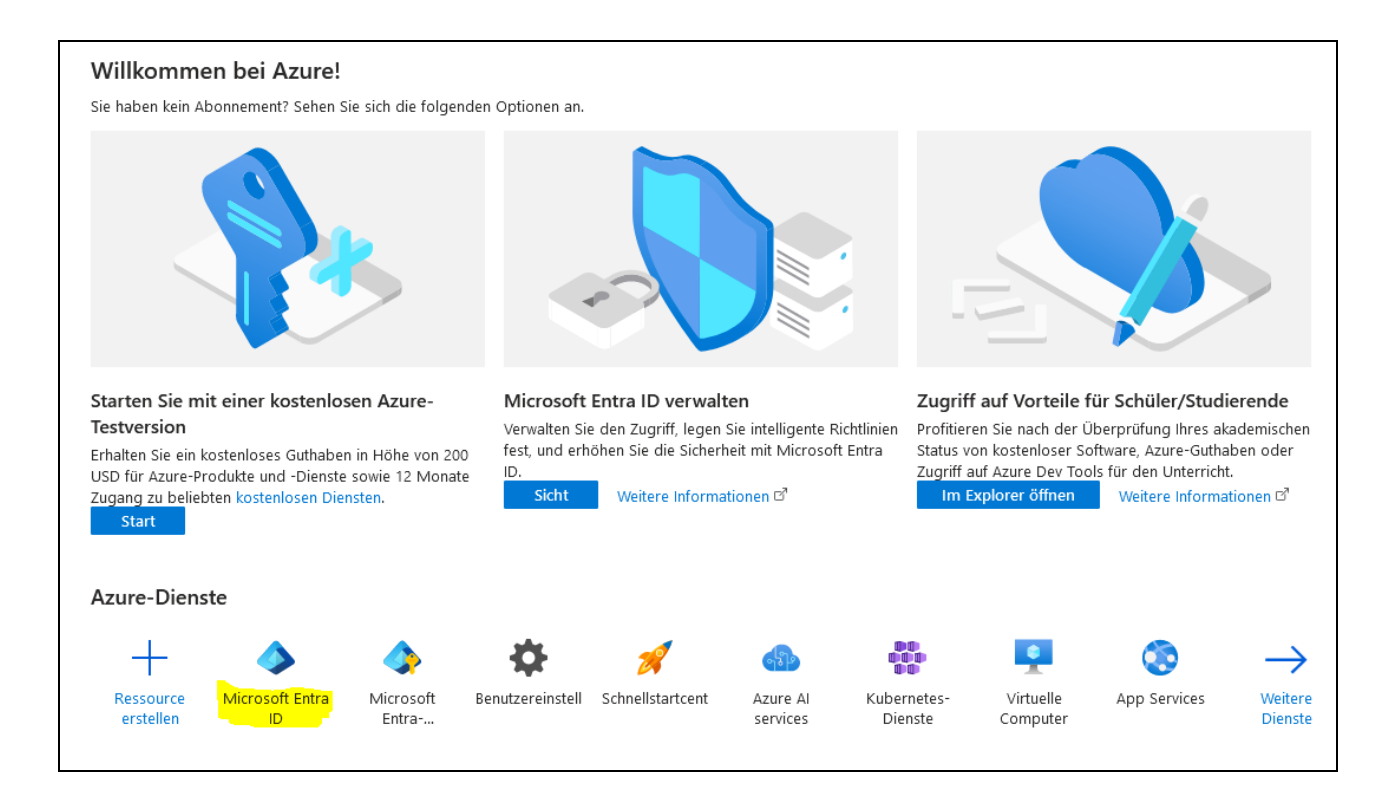

Nun öffnet sich eine Seite mit der Karte "Übersicht". Dort finden Sie den Eintrag für die Mandanten-ID.

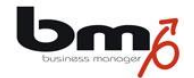

| ≡ Micr                  | osoft Azure            |                                        |                                                 | 𝒫 Nach Ressourcen, | Diensten und Dokumer | nten suchen (G+/)  |
|-------------------------|------------------------|----------------------------------------|-------------------------------------------------|--------------------|----------------------|--------------------|
| Home >                  |                        | 📲 👘 🛛 Über                             | sicht …                                         |                    |                      |                    |
|                         | <                      | 🖕 🕂 Hinzufügen 🗸 🦸                     | 🖇 Mandanten verwalten 🛛 Neuigkeiten             | Vorschaufeatures   | Haben Sie F          | eedback für uns? 🗸 |
| i Übersicht             |                        |                                        |                                                 |                    |                      |                    |
| 💀 Vorschau              | features               | <ol> <li>Azure Active Direc</li> </ol> | tory ist jetzt Microsoft Entra ID. Weitere Info | mationen 🖸         |                      |                    |
| 🗙 Diagnose<br>Problemb  | und<br>behandlung      | Übersicht Überwac                      | hung Eigenschaften Empfehlunge                  | n Lernprogramme    |                      |                    |
| Verwalten               |                        | 🔎 Ihren Mandanten                      | durchsuchen                                     |                    |                      |                    |
| 🚨 Benutzer              |                        | Basisinformationen                     |                                                 |                    |                      |                    |
| 🎒 Gruppen               |                        |                                        |                                                 |                    |                      |                    |
| 🏮 External I            | dentities              | Name                                   |                                                 |                    | Benutzer             | 2                  |
| 👃 Rollen un             | d Administratoren      | Mandanten-ID                           |                                                 | <u>.</u> D         | Gruppen              | 0                  |
| 🚨 Verwaltur             | igseinheiten           | Primäre Domäne                         |                                                 |                    | Anwendungen          | 4                  |
| Partner fü<br>Administr | ir delegierten<br>ator | Lizenz                                 | Microsoft Entra ID Free                         |                    | Geräte               | 0                  |
| 👢 Unterneh              | mensanwendungen        | Warnungen                              |                                                 |                    |                      |                    |

Diese ID könnte z.B. "6b29fc40-ca47-1067-b31d-00dd010662da" lauten. Kopieren Sie sie in den oben aufgeführten Link und diesen Link (also z.B. https://login.microsoftonline.com/6b29fc40-ca47-1067-b31d-00dd010662da /oauth2/v2.0/token) in das Feld "OAuth 2.0 Endpunkt-URL" im bm.

#### 2.2 OAuth 2.0 Client-ID

ID eines Clients. Ein Client stellt eine Anwendung dar, die Anfragen an den Server stellt und Zugriffstokens erwirbt.

Um die Client-ID zu finden, muss zunächst in Ihrem Azure-Konto eine Applikation registriert werden. Hierzu wählen Sie wie zuvor in dem Azure-Konto den Eintrag "Mircosoft Entra ID" aus.

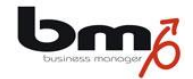

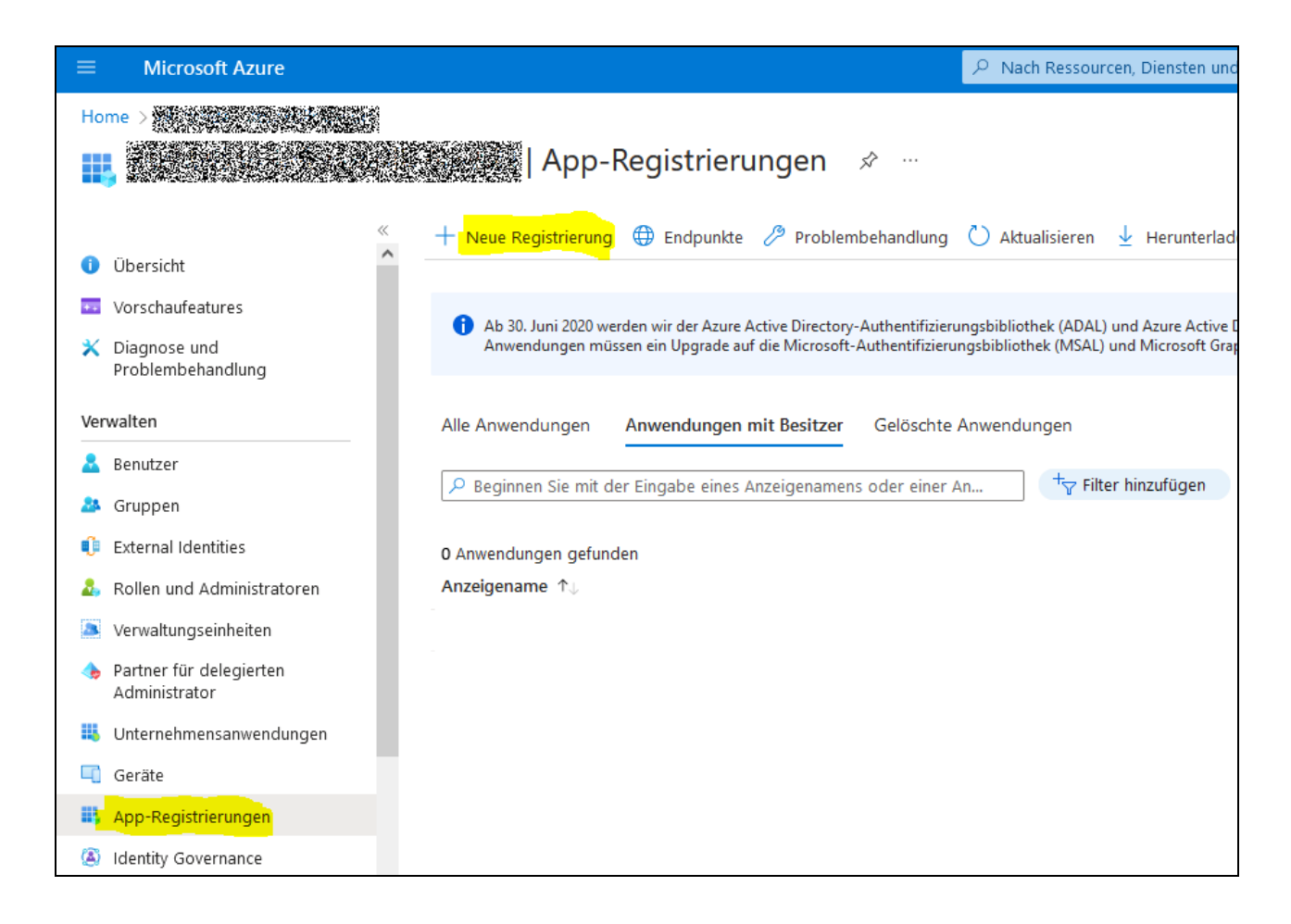

Wählen Sie dort im Menü am linken Rand die Funktion "App-Registrierungen" und dort die Funktion "Neue Registrierung" aus.

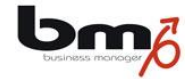

| ≡ Microsoft Azure                                                                                                    |                                    |
|----------------------------------------------------------------------------------------------------|------------------------------------|
| Home > App-Registrierungen >                                                                                                    |                                    |
| Anwendung registrieren                                                                                                    |                                    |
|                                                                                                    |                                    |
| * Name                                                                                                    |                                    |
| Der dem Benutzer gezeigte Anzeigename für diese Anwendung. (Dieser kann später geändert werden.)                                                                                                    |                                    |
| bm_mail                                                                                                    | ~                                  |
|                                                                                                    |                                    |
| Unterstützte Kontotypen                                                                                                    |                                    |
| Wer kann diese Anwendung verwenden oder auf diese API zugreifen?                                                                                                    |                                    |
| <ul> <li>Nur Konten in diesem Organisationsverzeichnis (nur "pirAMide Informatik GmbH" – einzelner Mandant)</li> </ul>                                                                                                    |                                    |
| 🔘 Konten in einem beliebigen Organisationsverzeichnis (beliebiger Microsoft Entra ID-Mandant – mandantenfähig                                                                                                    | j)                                 |
| <ul> <li>Konten in einem beliebigen Organisationsverzeichnis (beliebiger Microsoft Entra ID-Mandant – mandantenfähig<br/>Microsoft-Konten (z. B. Skype, Xbox)</li> </ul>                                                                                   | ı) und persönliche                 |
| O Nur persönliche Microsoft-Konten                                                                                                    |                                    |
| Entscheidungshilfe                                                                                                    |                                    |
|                                                                                                    |                                    |
| Umleitungs-Uki (optional)                                                                                                    |                                    |
| Die Authentifizierungsantwort wird nach erfolgreicher Authentifizierung des Benutzers an diesen URI zuruckgegeben.<br>jetzigen Zeitpunkt optional und kann später geändert werden. Für die meisten Authentifizierungsszenarien ist jedoch<br>erforderlich. | Die Angabe ist zum<br>ein Wert     |
| Plattform auswählen V Beispiel: https://example.com/auth                                                                                                    |                                    |
|                                                                                                    |                                    |
|                                                                                                    |                                    |
| Registrieren Sie eine App, an der Sie gerade arbeiten. Integrieren Sie Katalog-Apps und andere Apps von außerhalb                                                                                                    | ) Ihrer Organisation, indem Sie si |
| Indem Sie den Vorgang fortsetzen, stimmen Sie den Microsoft-Plattformrichtlinien zu. 🗗                                                                                                    |                                    |
| Registrieren                                                                                                    |                                    |

In dem sich nun öffnenden Fenster tragen Sie einen beliebigen Namen für den bm ein z.B. "bm\_mail" und klicken auf die Schaltfläche "Registrieren". Sie gelangen nun zurück zur Übersicht der registrierten Applikationen.

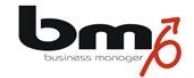

| ≡ Microsoft Azure 🔎 №                    | ach Ressourcen, Diensten und Dokumenten suchen (G- 🖸 💭 🏳 🐯 🕜 📈                                                                                                    |
|------------------------------------------|----------------------------------------------------------------------------------------------------|
| Home > 4. Conf. State Conf.              |                                                                                                    |
|                                          | App-Registrierungen ≈ ··· ×                                                                                                    |
|                                          | 🔍 🕂 Neue Registrierung 🌐 Endpunkte 🧷 Problembehandlung 💍 Aktualisieren 🞍 Herunterladen \cdots                                                                                                    |
| 🕕 Übersicht                              |                                                                                                    |
| Vorschaufeatures                         | 1 Ab 30. Juni 2020 werden wir der Azure Active Directory-Authentifizierungsbibliothek (ADAL) und Azure Active                                                                                                    |
| Diagnose und<br>Problembehandlung        | Directory-Graph keine neuen Features mehr hinzufügen. Wir stellen weiterhin technischen Support und<br>Sicherheitsupdates bereit, bieten aber keine weiteren Featureupdates an. Anwendungen müssen ein Upgrade auf<br>die Microsoft-Authentifizierungsbibliothek (MSAL) und Microsoft Graph durchführen. <u>Weitere Informationen</u> |
| Verwalten                                |                                                                                                    |
| 🚨 Benutzer                               | Alle Anwendungen Anwendungen mit Besitzer Gelöschte Anwendungen                                                                                                    |
| 🎎 Gruppen                                |                                                                                                    |
| 🏮 External Identities                    |                                                                                                    |
| 🎄 Rollen und Administratoren             | 1 Anwendungen gefunden                                                                                                    |
| Verwaltungseinheiten                     | Anzeigename $\uparrow_{\downarrow}$ Anwendungs-ID (ClErstellt am $\uparrow_{\downarrow}$ Zertifikate & Geheim                                                                                                    |
| Partner für delegierten<br>Administrator | bm_mail 15.3.2023 I Abgelaufen                                                                                                    |
| 📕 Unternehmensanwendungen                |                                                                                                    |
| 🖳 Geräte                                 |                                                                                                    |
| 👯 App-Registrierungen                    |                                                                                                    |
| Identity Governance                      |                                                                                                    |

Klicken Sie nun auf den Namen der gerade registrierten Applikation (z.B. "bm\_mail").

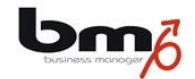

| $\equiv$ +Microsoft Azure                                                                                                    | ${\cal P}$ Nach Ressourcen, Diensten und Dokumenten suchen (G+/)                                                                                                    |      |
|----------------------------------------------------------------------------------------------------|----------------------------------------------------------------------------------------------------|------|
| Home > And Appendix Appendix A | p-Registrierungen >                                                                                                    |      |
| <mark>,                                    </mark>                                                                                                    | 📋 Löschen 🌐 Endpunkte 💀 Vorschaufeatures                                                                                                    |      |
| 🕷 Übersicht 🔨                                                                                                    | i Haben Sie einen Moment Zeit? Wir würden uns sehr über Ihr Feedback zur Microsoft Identity Platform (                                                              | früh |
| i Schnellstart                                                                                                    |                                                                                                    |      |
| 🚀 Integrations-Assistent                                                                                                    | ^ Zusammenfassung                                                                                                    |      |
| Verwalten                                                                                                    | Anzeigename : <u>bm_mail</u>                                                                                                    | Cli  |
| 🔤 Branding und Eigenschaften                                                                                                    | Anwendungs-ID (Client)                                                                                                    | Un   |
| Authentifizierung                                                                                                    | Objekt-ID :                                                                                                    | An   |
| 📍 Zertifikate & Geheimnisse                                                                                                    | Verzeichnis-ID (Mandant)                                                                                                    | Vei  |
| Tokenkonfiguration                                                                                                    |                                                                                                    |      |
| - API-Berechtigungen                                                                                                    | Willkommen bei der neuen und verbesserten Funktion für App-Registrierungen. Möchten Sie wisse                                                                       | n, w |
| eine API verfügbar machen                                                                                                    |                                                                                                    |      |
| 🌇 App-Rollen                                                                                                    | 1 Ab 30. Juni 2020 werden wir der Azure Active Directory-Authentifizierungsbibliothek (ADAL) und Az                                                                 | ure  |
| 🔉 Besitzer                                                                                                    | technischen Support und Sicherheitsupdates bereit, bieten aber keine weiteren Featureupdates an. A<br>und Microsoft Graph durchführen. <u>Weitere Informationen</u> | 4nw  |
| 🚨 Rollen und Administratoren                                                                                                    |                                                                                                    |      |
| 🔲 Manifest                                                                                                    | Erste Schritte Dokumentation                                                                                                    |      |

Auf der sich öffnenden Seite finden Sie ein Feld "Anwendungs-ID (Client) ID". Kopieren Sie den entsprechenden Eintrag und tragen ihn im bm im Feld "OAuth 2.0 Client-ID" ein.

#### 2.3 OAuth 2.0 Client Secret

Ein Client kann öffentlich oder privat sein. Wenn es öffentlich ist, ist kein Passwort/Geheimnis erforderlich. Wenn es privat ist, müssen wir ein Secret angeben. Wir empfehlen, den Client als "privat" festzulegen.

#### a) Öffentlich

Im Menü am linken Rand klicken Sie dann auf "Authentifizierung", ändern unter "Folgende Mobilgerät- und Desktopflows aktivieren" die Einstellung auf "Ja" und speichern dann diese Änderung.

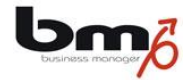

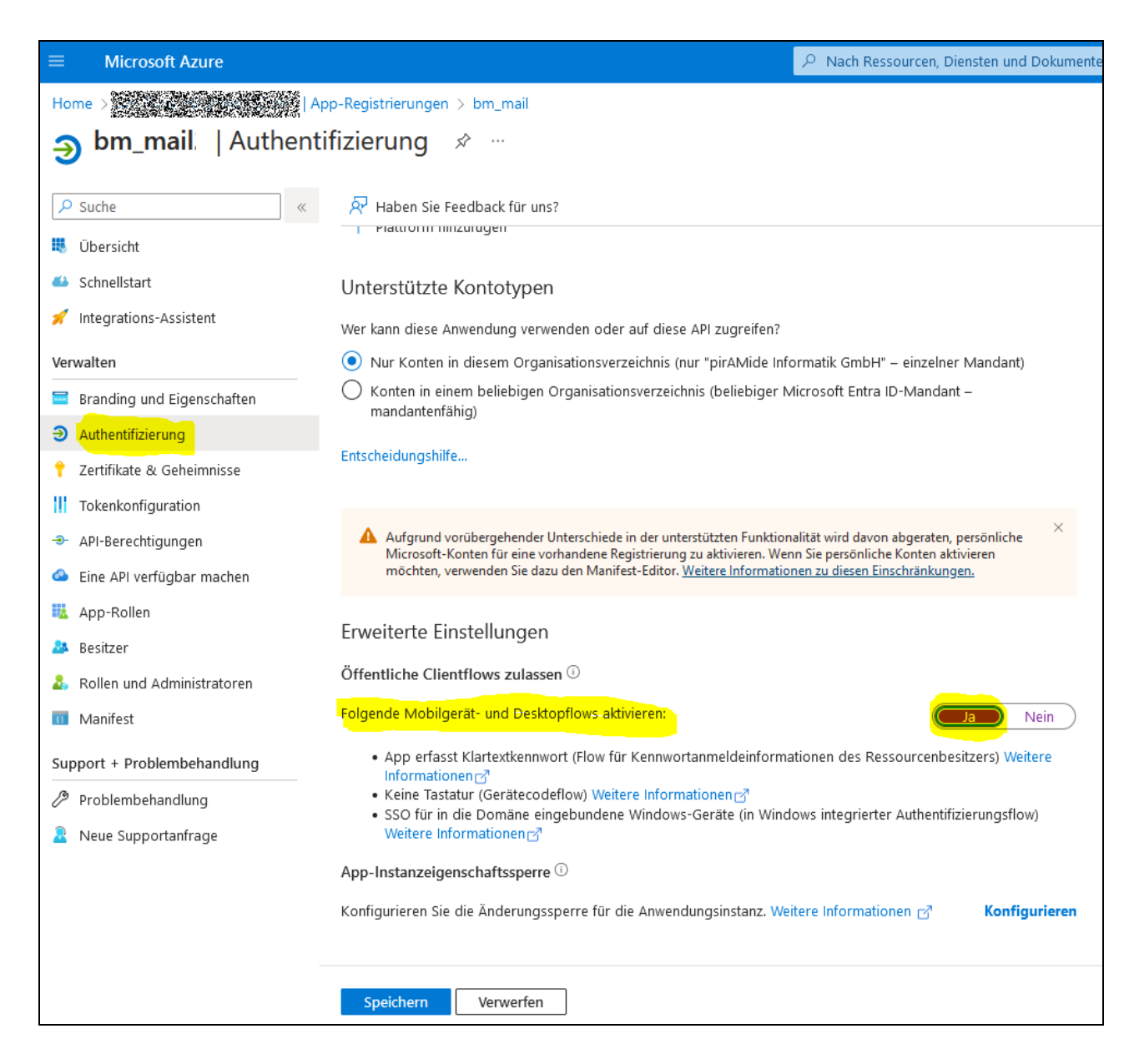

Das Feld "OAuth 2.0 Client Secret" bleibt in diesem Fall leer.

#### b) Nicht öffentlich / privat

Soll der Client nicht öffentlich sein, so lassen Sie obige Einstellung "Folgende Mobilgerät- und Desktopflows aktivieren" auf "Nein". In diesem Fall müssen wir stattdessen einen Client Secret definieren. Klicken Sie hierfür im Menü am linken Rand auf die Funktion "Zertifikate & Geheimnisse" und dann auf die Funktion "Neuer geheimer Clientschlüssel".

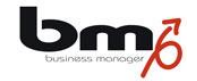

|                                            |                                      |                                                                          |                                         | 𝒫 Nach Ressourcer         |  |  |  |  |  |
|--------------------------------------------|--------------------------------------|--------------------------------------------------------------------------|-----------------------------------------|---------------------------|--|--|--|--|--|
| Home > 0                                   | Home > App-Registrierungen > bm_mail |                                                                          |                                         |                           |  |  |  |  |  |
| 🔶 bm_mail2   Zertifikate & Geheimnisse 🛷 … |                                      |                                                                          |                                         |                           |  |  |  |  |  |
| ✓ Suche «                                  | 🔗 Haben Sie F                        | eedback für uns?                                                         |                                         |                           |  |  |  |  |  |
| 🐺 Übersicht                                |                                      |                                                                          |                                         |                           |  |  |  |  |  |
| 📣 Schnellstart                             | Anhand von Anme<br>adressierbaren W  | eldeinformationen können vertraul<br>Vebspeicherort erhalten. Für eine h | iche Anwendungen<br>öhere Sicherheitsst | sich beim Authentifizier  |  |  |  |  |  |
| 🚀 Integrations-Assistent                   | verwenden.                           |                                                                          |                                         |                           |  |  |  |  |  |
| Verwalten                                  |                                      |                                                                          |                                         |                           |  |  |  |  |  |
| 😑 Branding und Eigenschaften               | 1 Anwendung                          | gsregistrierungszertifikate, Geheimniss                                  | e und Verbundanme                       | ldeinformationen finden S |  |  |  |  |  |
| Authentifizierung                          |                                      |                                                                          |                                         |                           |  |  |  |  |  |
| 📍 Zertifikate & Geheimnisse                | Zertifikate (0)                      | Geheime Clientschlüssel (0)                                              | Verbundanmel                            | deinformationen (0)       |  |  |  |  |  |
| Tokenkonfiguration                         | Eine geheime Ze                      | ichenfolge, die von der Anwendur                                         | ig beim Anfordern                       | eines Tokens als Identit  |  |  |  |  |  |
| - API-Berechtigungen                       |                                      | eimer Clientschlüssel                                                    |                                         |                           |  |  |  |  |  |
| 🔷 Eine API verfügbar machen                | Desekasikus                          |                                                                          | citile bis                              | West O                    |  |  |  |  |  |
| u App-Rollen                               | Beschreibung                         | )                                                                        | Guitig bis                              | wert ()                   |  |  |  |  |  |
| 🚑 Besitzer                                 | Für diese Anwen                      | dung wurden keine Clientgeheimn                                          | isse erstellt.                          |                           |  |  |  |  |  |
| 🕹 Rollen und Administratoren               |                                      |                                                                          |                                         |                           |  |  |  |  |  |

Geben Sie nun einen Namen für den Clientschlüssel, wählen Sie die Gültigkeitsdauer aus und klicken auf "Hinzufügen".

|          | D 🖓                    | \$ 0 R                   |
|----------|------------------------|--------------------------|
|          | Geheimen Clientschlü   | issel hinzufügen $	imes$ |
|          | Beschreibung           | bm_mail_secret           |
|          | Gültig bis             | 730 Tage (24 Monaté)     |
| in<br>Ar | - Hinzufügen Abbrechen |                          |

Sie gelangen nun zurück zur Übersicht der angelegten Clientschlüssel. Kopieren Sie den Wert des Felds "Wert" und tragen ihn im bm in das Feld "OAuth 2.0 Client Secret" ein.

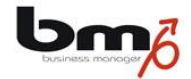

| $\equiv$ Microsoft Azure $P$ Nach F  | Ressourcen, Diensten und Dokumenten                                  | suchen (G+/)             | <b>D</b>              | L <sup>2</sup> & | )           | <i>ম</i>                            |           |
|--------------------------------------|----------------------------------------------------------------------|--------------------------|-----------------------|------------------|-------------|-------------------------------------|-----------|
| Home > App-Registrierungen > bm_mail |                                                                      |                          |                       |                  |             |                                     |           |
| pm_mail   Zertifikate & Geheimnisse  |                                                                      |                          |                       |                  |             |                                     | ×         |
| ✓ Suche «                            | 🖗 Haben Sie Feedback für uns?                                        |                          |                       |                  |             |                                     |           |
| 🤻 Übersicht                          |                                                                      |                          |                       |                  |             |                                     |           |
| i Schnellstart                       | 🚺 Haben Sie einen Moment, um un                                      | s Feedback zu geben? —   | ÷                     |                  |             |                                     | ×         |
| 💉 Integrations-Assistent             | Anhand van Anmaldainfarmatianan k                                    | önnen vertrauliche Anv   | uandungan sish hai    | m Authorit       | fiziorungu  | -dienst identifizieren wenn sie Tek |           |
| Verwalten                            | (über ein HTTPS-Schema) an einem a                                   | dressierbaren Webspe     | eicherort erhalten. F | ür eine höl      | here Sich   | erheitsstufe wird empfohlen, ein Ze | ertifikat |
| Branding und Eigenschaften           | (anstelle ernes Clientgeneimnisses) al                               | s Anmeldeinformation     | zu verwenden.         |                  |             |                                     |           |
| Authentifizierung                    |                                                                      |                          |                       |                  |             |                                     | ×         |
| 📍 Zertifikate & Geheimnisse          | Anwendungsregistrierungszertifik                                     | kate, Geheimnisse und Ve | rbundanmeldeinform    | iationen fin     | den Sie au  | f den Registerkarten unten.         |           |
| Tokenkonfiguration                   | Zertificate (0) Coheirer Client                                      |                          |                       |                  |             |                                     |           |
| - API-Berechtigungen                 | Zertifikate (0) Geneime Clients                                      | schlussel (1) Verb       | undanmeldeinform      | ationen (U       | ))          |                                     |           |
| Eine API verfügbar machen            | Eine geheime Zeichenfolge, die von<br>Anwendungskennwort bezeichnet. | der Anwendung beim       | Anfordern eines To    | kens als Id      | lentitätsna | achweis verwendet wird. Wird auch   | i als     |
| 🌇 App-Rollen                         | -<br>-                                                               |                          |                       |                  |             |                                     |           |
| 🔉 Besitzer                           | + Neuer geheimer Clientschlüsse                                      | 2                        |                       |                  |             |                                     |           |
| 🎝 Rollen und Administratoren         | Beschreibung                                                         | Gültig bis               | Wert 🛈                |                  |             | Geheime ID                          |           |
| III Manifest                         | bm_mail_secret                                                       | 5.6.2026                 |                       |                  |             |                                     | D İ       |

Nun müssen noch einige Berechtigungen erteilt werden. Hierfür klicken Sie in Ihrer Azure-Verwaltung im Menü am linken Rand auf die Funktion "API-Berechtigungen" und dann auf die Funktion "Berechtigung hinzufügen".

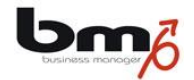

| E Microsoft Azure      P Nach R                               | essourcen, Diensten und Dokumenten suchen (G+/)                                                                                                    | Þ                             | Ç2                     | ٢                  | ?                     | ন্দ                      | raspiazu<br>PIRAMI           |  |  |
|---------------------------------------------------------------|----------------------------------------------------------------------------------------------------|-------------------------------|------------------------|--------------------|-----------------------|--------------------------|------------------------------|--|--|
| Home > 2000 And 2000 And 2000 Ap                              | p-Registrierungen > bm_mail                                                                                                    |                               |                        |                    |                       |                          |                              |  |  |
| <mark></mark>                                                 | <b>⊸ bm_mail</b>   API-Berechtigungen 🖉 …                                                                                                    |                               |                        |                    |                       |                          |                              |  |  |
| ₽ Suche «                                                     | 💍 Aktualisieren   🕂 Haben Sie Feedback für uns?                                                                                                    |                               |                        |                    |                       |                          |                              |  |  |
| 📕 Übersicht                                                   |                                                                                                    |                               |                        |                    |                       |                          |                              |  |  |
| <ul><li>Schnellstart</li><li>Integrations-Assistent</li></ul> | Durch das Erteilen einer mandantenweiten Einwilligung können Be<br>Anwendung erteilt wurden. Berechtigungen, die Benutzer bereits in<br>Informationen | rechtigungen<br>n ihrem eiger | n widerr<br>nen Nam    | ufen w<br>ien erte | erden, d<br>eilt habe | lie bereit:<br>n, sind d | s mandanten<br>lavon nicht b |  |  |
| Verwalten                                                     |                                                                                                    |                               |                        |                    |                       |                          |                              |  |  |
| 🚍 Branding und Eigenschaften                                  | 1 In der Spalte "Administratoreinwilligung erforderlich." wird der Sta                                                                                | ndardwert fü                  | r eine O               | rganisa            | tion ang              | gezeigt. [               | )ie Benutzere                |  |  |
| Authentifizierung                                             | jedoch pro Berechtigung, Benutzer oder App angepasst werden. Di<br>für Organisationen, in denen diese App verwendet wird. <u>Weitere In</u>           | ese Spalte ze<br>formationen  | igt mög                | licherw            | eise nic              | ht den W                 | /ert für Ihre C              |  |  |
| 📍 Zertifikate & Geheimnisse                                   |                                                                                                    |                               |                        |                    |                       |                          |                              |  |  |
| Tokenkonfiguration                                            | Konfigurierte Berechtigungen                                                                                                    |                               |                        |                    |                       |                          |                              |  |  |
| - <del></del> API-Berechtigungen                              | Anwendungen sind zum Aufruf von APIs autorisiert, wenn ihnen im F<br>Administratoren erteilt werden. Die Liste der konfigurierten Berecht             | Rahmen des<br>igungen mu      | : Zustim<br>Iss alle I | mung:<br>Berech    | sproze:<br>itigung    | sses Ber<br>en entha     | echtigunge<br>alten, die di  |  |  |
| 🙆 Eine API verfügbar machen                                   | benötigt. Weitere Informationen zu Berechtigungen und Zustimmun                                                                                       | 9                             |                        |                    |                       |                          |                              |  |  |
| 👪 App-Rollen                                                  | 🕂 🕂 🕂 Herechtigung hinzufügen                                                                                                    | pirAMide Ir                   | nformat                | ik Gml             | bH" ert               | eilen                    |                              |  |  |
| 🤷 Besitzer                                                    | API/Berechtigungsn Typ Beschreibung                                                                                                    |                               | Adm                    | inistra            | atorein               | wil S                    | tatus                        |  |  |
| 🎄 Rollen und Administratoren                                  | ✓ Microsoft Graph (1)                                                                                                    |                               |                        |                    |                       |                          |                              |  |  |
| Manifest                                                      | User.Read Delegiert Anmelden und Benutzerpro                                                                                                    | fil lesen                     | Nein                   |                    |                       |                          |                              |  |  |

In der sich nun rechts öffnenden Seite wählen Sie zunächst den Block "Microsoft Graph" aus.

| $\equiv$ Microsoft Azure $P$ Nach F                                                 |                                                                                                    |                                     |             |  |                         |                                                  |  |  |
|-------------------------------------------------------------------------------------|----------------------------------------------------------------------------------------------------|-------------------------------------|-------------|--|-------------------------|--------------------------------------------------|--|--|
| Home > API-Berechtigungen anfordern                                                 |                                                                                                    |                                     |             |  |                         |                                                  |  |  |
| <b>v</b> – .                                                                        | Hiermit wählen Sie eine API aus.                                                                                                    |                                     |             |  |                         |                                                  |  |  |
|                                                                                     | Microsoft-APIs Von meiner Organisation verwendete APIs Eigene APIs                                                                                                    |                                     |             |  |                         |                                                  |  |  |
| <ul> <li>Übersicht</li> <li>Schnellstart</li> <li>Integrations-Assistent</li> </ul> | Häufig verwendete Microsoft-APIs                                                                                                    |                                     |             |  |                         |                                                  |  |  |
| Verwalten                                                                           | Nutzen Sie die enormen Datenmengen in Office 365, Enterprise Mobility + Security und Windows 10.<br>Nicrosoft Entra ID, Excel, Intune, Outlook/Exchange, OneDrive, OneNote, SharePoint, Planner und vi<br>einen einzelnen Endpunkt zu. |                                     |             |  |                         |                                                  |  |  |
| 🧮 Branding und Eigenschaften                                                        | Branding und Eigenschaften                                                                                                    |                                     |             |  |                         |                                                  |  |  |
| Authentifizierung                                                                   |                                                                                                    |                                     |             |  |                         |                                                  |  |  |
| 📍 Zertifikate & Geheimnisse                                                         |                                                                                                    |                                     |             |  |                         |                                                  |  |  |
| Tokenkonfiguration                                                                  | Azure Service Management                                                                                                    | Intune                              |             |  |                         | Office 365 N                                     |  |  |
| API-Berechtigungen                                                                  | Programmgesteuerter Zugriff auf den<br>Großteil der Funktionen, die über das<br>Azwe Portal zur Verfügung stehen                                                                                                    | Programmgesteuerter<br>Intune-Daten | Zugriff auf |  | Abruf<br>Benut<br>Richt | en von Inform<br>zer-, Administ<br>inienaktionen |  |  |

Nun wählen Sie den Block "Deligierte Berechtigungen" aus.

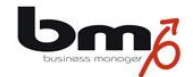

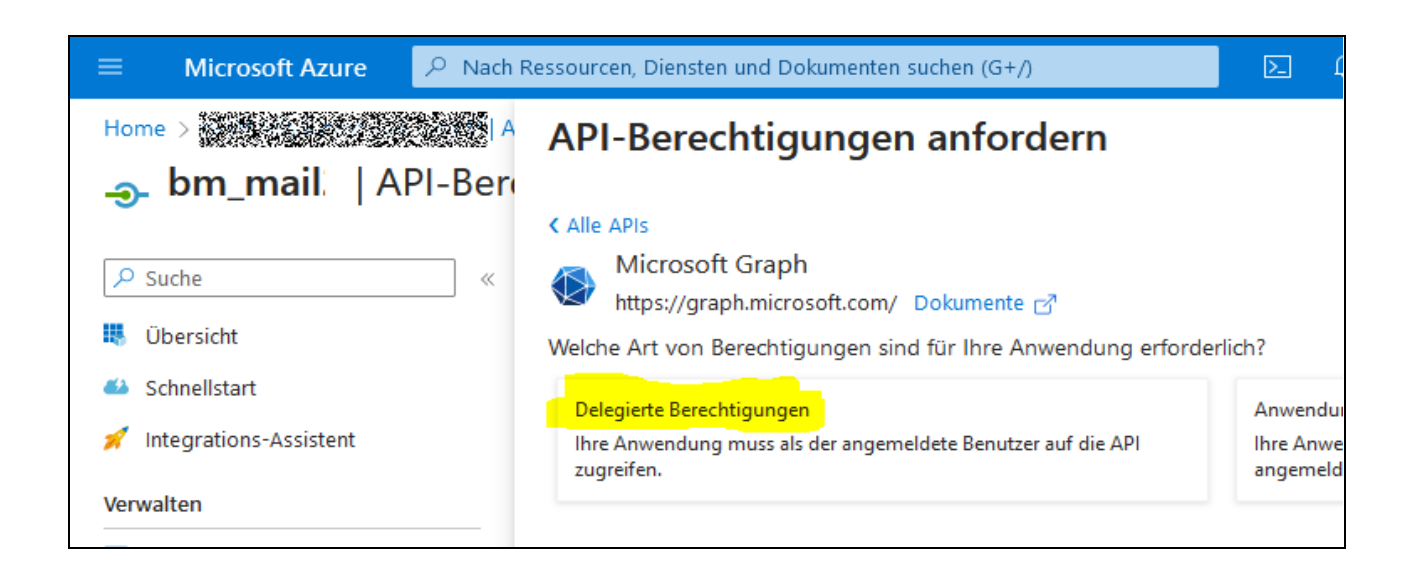

Es öffnet sich eine Liste mit Berechtigungen. Wählen Sie unter "POP" die Option "POP.AccessAsUser.All" aus.

| $\equiv$ Microsoft Azure $\checkmark$ Nach | Ressourcen, Diensten und Dokumenten suchen (G+/) |  |
|--------------------------------------------|--------------------------------------------------|--|
| Home > A A A A A A A A A A A A A A A A A A | API-Berechtigungen anfordern                     |  |
| ✓ Suche «                                  | > Policy                                         |  |
| Ubersicht                                  | V POP (1)                                        |  |
| Schnellstart                               |                                                  |  |
| 💉 Integrations-Assistent                   | Read and write access to mailboxes via POP.      |  |
| Verwalten                                  | > Presence                                       |  |

Wähen Sie zusätzlich unter "SMTP" die Option "SMTP.Send" aus und betätigen Sie die Schaltfläche am unteren Rand "Berechtigungen hinzufügen".

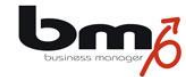

| ≡ Microsoft Azure 🔎 Nac                                                                                                    | h Ressourcen, Diensten und Dokumenten suchen (G+/)                     | ۶. | ¢ 🖇 |
|----------------------------------------------------------------------------------------------------|------------------------------------------------------------------------|----|-----|
| Home > 2000 America America Americ<br>America America America America America America America America America America America America America America America America America America America America America America America America America America America America America Ame | API-Berechtigungen anfordern Sites                                     |    |     |
| Suche   Ubersicht  Schnellstart                                                                                                    | SMTP (1)<br>SMTP.Send ①<br>Send emails from mailboxes using SMTP AUTH. |    |     |
| Integrations-Assistent                                                                                                    | > SpiffeTrustDomain                                                    |    |     |
| Branding und Eigenschaften                                                                                                    | SubjectRightsRequest                                                   |    |     |
| Zertifikate & Geheimnisse     Tokenkonfiguration                                                                                                    | SynchronizationData-User                                               |    |     |
| - API-Berechtigungen                                                                                                    |                                                                        |    |     |
| <ul> <li>Eine API verfügbar machen</li> <li>App-Rollen</li> </ul>                                                                                                    | Berechtigungen hinzufügen Verwerfen                                    |    |     |

Sie gelangen nun zurück zur Übersicht der Berechtigungen. Betätigen Sie hier den Link "Administratorzustimmung für … erteilen".

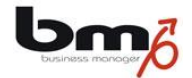

| ■ Microsoft Azure<br>P Nach Re                                         | essourcen, Diensten und D                                                                                                    | okumenten    | suchen (G+/)                   | >_    | <b>J</b> | ٢      | ?       | ~      |  |
|------------------------------------------------------------------------|----------------------------------------------------------------------------------------------------|--------------|--------------------------------|-------|----------|--------|---------|--------|--|
| Home > A A A A A A A A A A A A A A A A A A                             |                                                                                                    |              |                                |       |          |        |         |        |  |
| <b> bm_mail</b>   API-Berechtigungen 🛷 …                               |                                                                                                    |              |                                |       |          |        |         |        |  |
| - 🔎 Suche «                                                            | 🖔 Aktualisieren 🛛                                                                                                    | २ २ Haben Si | e Feedback für uns?            |       |          |        |         |        |  |
| <ul><li>Übersicht</li><li>Schnellstart</li></ul>                       | Sie bearbeiten Berechtigungen für Ihre Anwendung. Benutzer müssen auch dann ihre Einwilligung erteilen, wenn sie dies<br>getan haben.                                                                                                    |              |                                |       |          |        |         |        |  |
| <ul> <li>Integrations-Assistent</li> <li>Verwalten</li> </ul>          | Durch das Erteilen einer mandantenweiten Einwilligung können Berechtigungen widerrufen werden, die bereits mandant<br>Anwendung erteilt wurden. Berechtigungen, die Benutzer bereits in ihrem eigenen Namen erteilt haben, sind davon nich<br>betroffen. Weitere Informationen                                                                                |              |                                |       |          |        |         |        |  |
| 🧮 Branding und Eigenschaften                                           | 🖬 Branding und Eigenschaften                                                                                                    |              |                                |       |          |        |         |        |  |
| Authentifizierung     Zertifikate & Geheimnisse     Tokenkonfiguration | In der Spalte "Administratoreinwilligung erforderlich." wird der Standardwert f ür eine Organisation angezeigt. Die Benutz<br>kann jedoch pro Berechtigung, Benutzer oder App angepasst werden. Diese Spalte zeigt m öglicherweise nicht den Wert f<br>Organisation oder f ür Organisationen, in denen diese App verwendet wird. <u>Weitere Informationen</u> |              |                                |       |          |        |         |        |  |
| <ul> <li>→ API-Berechtigungen</li> </ul>                               | Konfigurierte Berechtigungen                                                                                                    |              |                                |       |          |        |         |        |  |
| <ul> <li>Eine API verfügbar machen</li> <li>App-Rollen</li> </ul>      | Anwendungen sind zum Aufruf von APIs autorisiert, wenn ihnen im Rahmen des Zustimmungsprozesses Berechtigung<br>Administratoren erteilt werden. Die Liste der konfigurierten Berechtigungen muss alle Berechtigungen enthalten, die<br>benötigt. Weitere Informationen zu Berechtigungen und Zustimmung                                                       |              |                                |       |          |        |         |        |  |
| 🎥 Besitzer                                                             | + Berechtigung hinzu                                                                                                    | fügen 🗸      | Administratorzustimmung für "🌺 | 38) A | Rea      |        | erte    | ilen   |  |
| 🍰 Rollen und Administratoren                                           | API/Berechtigungs                                                                                                    | Тур          | Beschreibung                   |       | Admini   | strato | reinwil | Status |  |
| 0 Manifest                                                             | ∽Microsoft Graph (3)                                                                                                    |              |                                |       |          |        |         |        |  |
| Support + Problembehandlung                                            | POP.AccessAsUser                                                                                                    | Delegiert    | Read and write access to mailb | oxe   | Nein     |        |         |        |  |
| Problembehandlung                                                      | SMTP.Send                                                                                                    | Delegiert    | Send emails from mailboxes us  | ing   | Nein     |        |         |        |  |
| Neue Supportanfrage                                                    | User.Read                                                                                                    | Delegiert    | Anmelden und Benutzerprofil le | sen   | Nein     |        |         |        |  |

#### 2.4 OAuth 2.0 Scope

Dieser Parameter definiert, welche Berechtigungen ein Zugriffstoken haben wird. OAuth 2.0 bietet eine differenzierte Kontrolle über Berechtigungen und wir müssen einen Bereich angeben, der es uns ermöglicht, eine Verbindung zu POP3/SMTP-Servern herzustellen. Für Office 365 und Outlook-Mailkonten tragen Sie hier ein:

https://outlook.office365.com/.default

#### 2.5 Andere Einstellungen für MS Mailkonten im bm

Für Microsoft-Mailkonten gelten außerdem folgende Einstellungen im bm:

- Benutzerkonto: gleich Mailadresse
- POP3 Server: Outlook.office365.com
- POP3 Port: 995

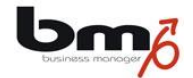

- POP3 Sichere Verbindung: STARTTLS
- SMTP Server: Smtp.office365.com
- SMTP Port: 587
- SMTP Sichere Verbindung: STARTTLS

#### 2.6 Bekannte Probleme mit MS Mailkonten

a) Es kann sein, dass in einem MS-Mailkonto das SMTP-Protokoll deaktiviert ist. Um dies zu ändern:

|                  | Exchange Admin Cente | r      |                |                           |           | 🔎 Suchen (Vorschau)                                                                           |
|------------------|----------------------|--------|----------------|---------------------------|-----------|-----------------------------------------------------------------------------------------------|
| =                |                      |        | Start > Ei     | instellungen              |           |                                                                                               |
| ŵ                | Startseite           |        | _              |                           |           |                                                                                               |
| 8                | Empfänger            | ~      | Einst          | ellungen                  |           |                                                                                               |
|                  | E-Mail-Fluss         | ~      |                |                           |           |                                                                                               |
| R                | Rollen               | $\sim$ |                |                           |           |                                                                                               |
| 5                | Migration            |        |                |                           |           |                                                                                               |
| J.               | Mobiltelefon         | $\sim$ |                | Name                      | Beschreib | ung                                                                                           |
| ~                | Berichte             | $\sim$ | =              | Listenansichtseinstellung | Wählen S  | e die normale Ansicht oder die kompakte Ansicht als bevorzugte Listenansichtseinstellung aus. |
| Q                | Erkenntnisse         |        |                | Nachrichtenfluss          | Verwalten | der Einstellungen Ihrer Organisation zum Senden und Empfangen von Nachrichten                 |
| Ē                | Öffentliche Ordner   |        | $\overline{1}$ | Hybrideinrichtung         | Verbinder | und verwalten Sie sowohl Ihre lokalen als auch Ihre Exchange Online-Organisationen.           |
| 格                | Organisation         | ^      |                |                           |           |                                                                                               |
|                  | Teilen               |        |                |                           |           |                                                                                               |
| ت <mark>ې</mark> | Einstellungen        |        |                |                           |           |                                                                                               |
|                  | Weitere Features     |        |                |                           |           |                                                                                               |

- Rufen Sie das Exchange Admin Center auf: https://admin.exchange.microsoft.com/#/settings
- Wählen Sie im Menü am linken Rand die Funktion "Einstellungen"
- Wählen Sie im sich öffnenden Fenster den Link "Nachrichtenfluss"

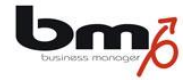

| Na         | ichrichtenflusseinstellungen                                                                                                    |                             |  |  |  |  |  |
|------------|----------------------------------------------------------------------------------------------------|-----------------------------|--|--|--|--|--|
| Ver<br>Nac | erwalten Sie die Einstellungen Ihrer Organisation zum Senden und Empfangen von achrichten.                                                                                                    |                             |  |  |  |  |  |
| Allo       | jemein                                                                                                    |                             |  |  |  |  |  |
|            | Deaktivieren Sie die Plus-Adressierung für Ihre Or<br>Weitere Informationen<br>Senden von Aliasnamen aktivieren                                                                                                    | ganisation.                 |  |  |  |  |  |
| Sic        | herheit                                                                                                    |                             |  |  |  |  |  |
|            | Deaktivieren des SMTP-AUTH-Protokolls für Ihre (                                                                                                    | Organisation                |  |  |  |  |  |
| $\square$  | Aktivieren Sie die Verwendung von Legacy-TLS-Cli                                                                                                    | ents. Weitere Informationen |  |  |  |  |  |
|            |                                                                                                    |                             |  |  |  |  |  |
| Sch        | utz vor einer Allen antworten"-Welle                                                                                                    |                             |  |  |  |  |  |
| ~          | Schutz vor einer "Allen antworten"-Welle aktivierer                                                                                                    | n                           |  |  |  |  |  |
|            |                                                                                                    |                             |  |  |  |  |  |
|            | Mindestanzahl von Empfängern (1000 bis 5000)                                                                                                    | 2500                        |  |  |  |  |  |
|            |                                                                                                    |                             |  |  |  |  |  |
|            |                                                                                                    |                             |  |  |  |  |  |
|            | Mindestanzahl für "Allen antworten" (2 bis 20)                                                                                                    | 10                          |  |  |  |  |  |
|            | Mindestanzahl für "Allen antworten" (2 bis 20)                                                                                                    | 10                          |  |  |  |  |  |
|            | Mindestanzahl für "Allen antworten" (2 bis 20)<br>Blockdauer (1 bis 24 Stunden)                                                                                                    | 6                           |  |  |  |  |  |
| Nac        | Mindestanzahl für "Allen antworten" (2 bis 20)<br>Blockdauer (1 bis 24 Stunden)<br>:hrichtenrückruf                                                                                                    | 6                           |  |  |  |  |  |
| Nad        | Mindestanzahl für "Allen antworten" (2 bis 20)<br>Blockdauer (1 bis 24 Stunden)<br>:hrichtenrückruf<br>Cloudbasierten Nachrichtenrückruf aktivieren                                                                            | 6                           |  |  |  |  |  |
| Nac<br>V   | Mindestanzahl für "Allen antworten" (2 bis 20)<br>Blockdauer (1 bis 24 Stunden)<br><b>:hrichtenrückruf</b><br>Cloudbasierten Nachrichtenrückruf aktivieren<br>Ermöglichen Sie Benutzern, vom Empfänger gelese<br>zurückzurufen | 10       6                  |  |  |  |  |  |

• Die Option "Deaktivieren des SMTP-Auth-Protokolls für Ihre Organisation" darf NICHT ausgewählt sein. Ggf. ändern Sie diese Einstellung und speichern sie dann.

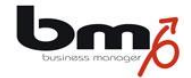

 b) Wenn die "Sicherheitsstandards" von Microsoft aktiviert sind, wird außerdem das SMTP-Protokoll deaktiviert und wir müssen möglicherweise diese "Sicherheitsstandards" deaktivieren:

| ≡        | Microsoft Azure                                                                                                 |                                |                                                                                                    | ho Nach Ressourcen, Diensten und Dokumenten suchen (G+/) |  |  |  |  |
|----------|----------------------------------------------------------------------------------------------------|--------------------------------|----------------------------------------------------------------------------------------------------|----------------------------------------------------------|--|--|--|--|
| Hor      | ne > 0.4 and $0.2$ and $0.2$ and $0.2$                                                                          |                                |                                                                                                    |                                                          |  |  |  |  |
|          |                                                                                                    |                                | 🛵 🦓   Eigenschaften                                                                                                    |                                                          |  |  |  |  |
|          | +                                                                                                    | «                              | Name                                                                                                    |                                                          |  |  |  |  |
| ٩        | Mandantenübergreifende                                                                                          | ^                              | Name                                                                                                    |                                                          |  |  |  |  |
|          | Synchronisierung                                                                                                |                                | Land oder Region                                                                                                    | Germany                                                  |  |  |  |  |
| 4        | Microsoft Entra Connect                                                                                         |                                | Speicherort für Daten                                                                                                    | EU Model Clause compliant datacenters                    |  |  |  |  |
| <b>_</b> | Namen der benutzerdefinierten<br>Domänen                                                                        |                                | Developing the second second | Destade                                                  |  |  |  |  |
| ٢        | Mobilität (MDM und WIP)                                                                                         |                                | Benachrichtigungssprache                                                                                                    | Deutsch                                                  |  |  |  |  |
| •        | Zurücksetzen des Kennworts                                                                                      |                                | Mandanten-ID                                                                                                    |                                                          |  |  |  |  |
|          | Unternehmensbranding                                                                                            |                                | Technischer Kontakt                                                                                                    |                                                          |  |  |  |  |
|          | Reputzereinstellungen                                                                                           |                                |                                                                                                    | 2471/08/27/70.27/22/22/22/29/29/29/27/24/06/             |  |  |  |  |
| 10       | riena de francisco de la composición de la composición de la composición de la composición de la composición de |                                | Globaler Datenschutzkontakt                                                                                                    |                                                          |  |  |  |  |
|          | Eigenschaften                                                                                                   |                                | URL der Datenschutzbestimmungen                                                                                                    |                                                          |  |  |  |  |
| •        | Sicherheit                                                                                                    |                                |                                                                                                    |                                                          |  |  |  |  |
| Übe      | rwachung                                                                                                    | ÷                              | Zugriffsverwaltung für Azure-Ressourcen                                                                                                    |                                                          |  |  |  |  |
| Э        | Anmeldeprotokolle                                                                                               |                                |                                                                                                    | kann den Zugriff auf alle Azure-Abonnements und Verwal   |  |  |  |  |
|          | Überwachungsprotokolle                                                                                          |                                | Weitere Informationen 🖸                                                                                                    |                                                          |  |  |  |  |
| ů        | Bereitstellungsprotokolle                                                                                       |                                | al 🔵                                                                                                    |                                                          |  |  |  |  |
| <b>*</b> | Integrität                                                                                                    |                                |                                                                                                    |                                                          |  |  |  |  |
|          | Protokollanalyse                                                                                                |                                | Sicherheitsstandards                                                                                                    |                                                          |  |  |  |  |
| *        | Diagnoseeinstellungen                                                                                           |                                | Sicherheitsstandards sind grundlegende Mechanismen für die Identitätssicherheit, die von Microsoft empfohlen werden. Sofern aktivier<br>allgemeinen identitätsbezogenen Angriffen geschützt.<br>Weitere Informationen [2]                                                                                                    |                                                          |  |  |  |  |
|          | Arbeitsmappen                                                                                                   |                                |                                                                                                    |                                                          |  |  |  |  |
| αú       | Nutzung & Erkenntnisse                                                                                          |                                | A Ihre Organisation ist nicht durch Sicherheit                                                                                                    | sstandards geschützt.                                    |  |  |  |  |
|          | Fraebnisse von                                                                                                  | Sicherheitsstandards verwalten |                                                                                                    |                                                          |  |  |  |  |

- Rufen Sie Ihre Azure-Verwaltung auf (s.o.)
- Wählen Sie Microsoft Extra ID (s.o.)
- Wählen Sie im Menü am linken Rand "Einstellungen"
- Klicken Sie hier unten auf den Link "Sicherheitsstandards verwalten"

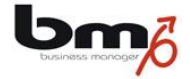

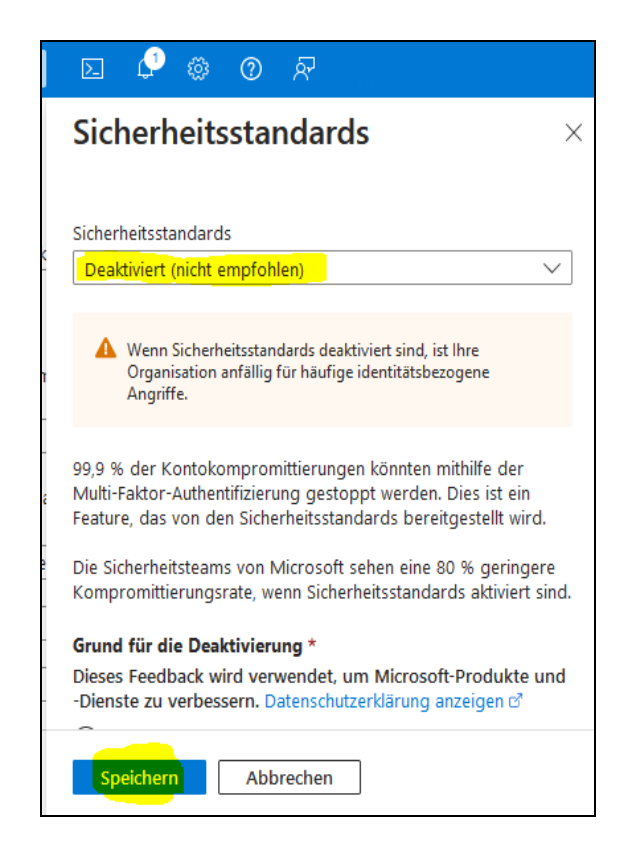

• Nun wählen Sie die Einstellung "Deaktiviert" aus und speichern diese Einstellung.